## **Dell Pro Dock WD25**

User's Guide

Regulatory Model: K23A Regulatory Type: K23A001 April 2025 Rev. A00

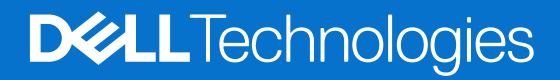

#### Notes, cautions, and warnings

(i) NOTE: A NOTE indicates important information that helps you make better use of your product.

CAUTION: A CAUTION indicates either potential damage to hardware or loss of data and tells you how to avoid the problem.

MARNING: A WARNING indicates a potential for property damage, personal injury, or death.

© 2025 Dell Inc. or its subsidiaries. All rights reserved. Dell Technologies, Dell, and other trademarks are trademarks of Dell Inc. or its subsidiaries. Other trademarks may be trademarks of their respective owners.

# Contents

| Chapter 1: Introduction                            | 4  |
|----------------------------------------------------|----|
| Chapter 2: Package contents                        | 5  |
| Chapter 3: Views of Dell Pro Dock WD25             | 6  |
| Тор                                                | 6  |
| Front                                              | 7  |
| Right                                              | 7  |
| Back                                               |    |
| Bottom                                             | 9  |
| Chapter 4: Hardware requirements                   |    |
| Chapter 5: Important Information                   | 11 |
| Chapter 6: Setting up your docking station         | 12 |
| Chapter 7: Setting up external monitors            | 14 |
| Configuring your monitors                          |    |
| Video connectors for multiple display setup        |    |
| Display bandwidth                                  |    |
| Display Resolution Table                           |    |
| Chapter 8: Technical specifications                |    |
| Product specifications                             |    |
| Power delivery                                     |    |
| Power adapter specifications                       |    |
| Port disablement                                   |    |
| LED Status Indicators                              |    |
| Power button LED                                   | 23 |
| RJ45 LED Indicators                                |    |
| Operating and storage environment                  | 24 |
| Chapter 9: Dell docking station firmware update    | 25 |
| Chapter 10: Dell Device Management Console         | 28 |
| Chapter 11: Frequently asked questions             | 29 |
| Chapter 12: Troubleshooting the Dell Pro Dock WD25 |    |
| Chapter 13: Getting help and contacting Dell       |    |

## Introduction

The Dell Pro Dock WD25 is a device that connects all your electronic devices to your computer through a USB Type-C cable interface. Connecting your computer to the dock allows for easy connection of multiple peripherals. These include a mouse, keyboard, stereo speakers, external hard drives, and high-resolution displays.

CAUTION: Update your computer's BIOS, graphic drivers, and Ethernet drivers to the latest versions at Dell Support Site. Also, update the Dell Pro Dock drivers before using the docking station. Older BIOS versions and drivers may cause your computer not to recognize the docking station or to function sub-optimally. Always check if any recommended firmware is available for your docking station at Dell Support Site.

4

## Package contents

Your docking station ships with the components shown below:

- Docking station
- Power adapter and power cable
- Documentation (Quick Start Guide; Safety, Environmental, and Regulatory Information)

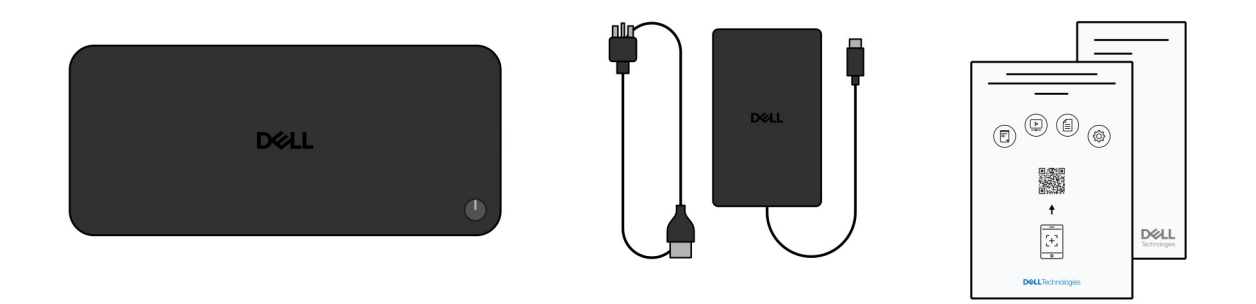

(i) NOTE: Contact Dell support if any of the listed items are missing from your box.

## **Views of Dell Pro Dock WD25**

### Тор

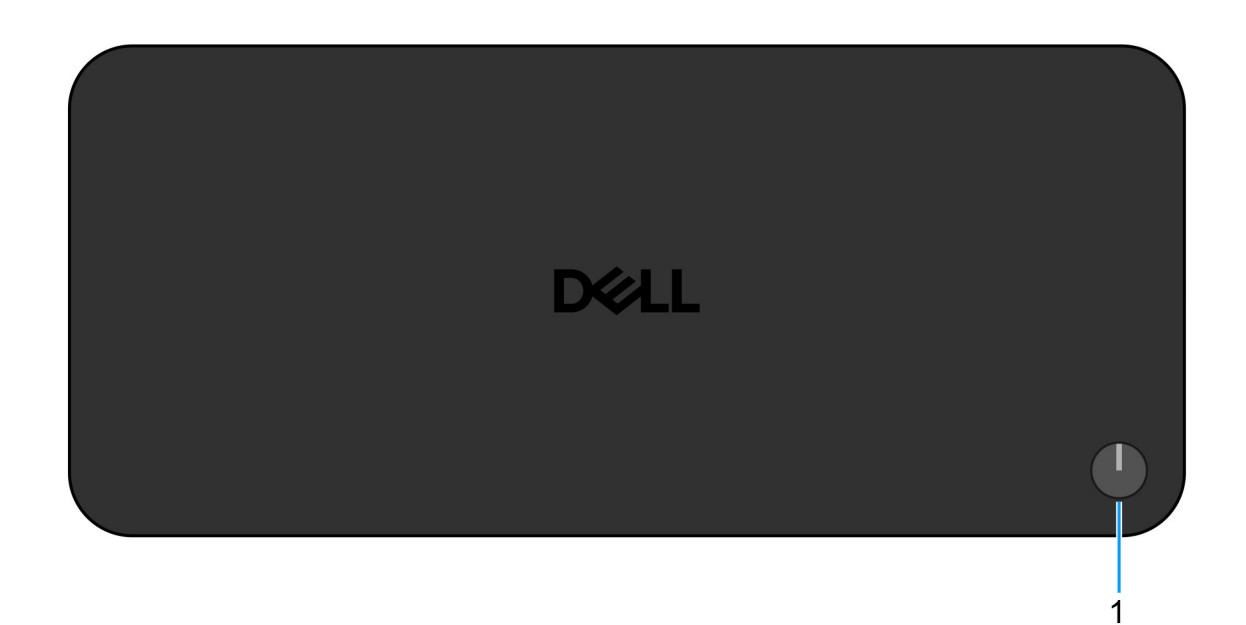

#### Figure 1. Dell Pro Dock WD25 top view

#### 1. Sleep/Wake up/Power button

Press to turn on the docking station if it is turned off, in sleep state, or in the hibernate state.

(i) **NOTE:** When the Dell Pro Dock is connected to supported Dell computers or non-Dell computers with Power Delivery 3.1 capability, the dock button functions like the power button your computer. This allows you to use it to power on, sleep, wake, or force shut down the computer.

## Front

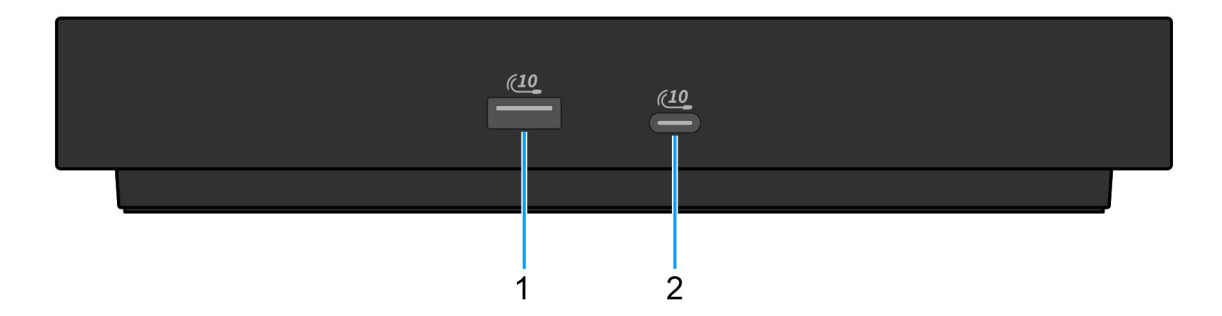

#### Figure 2. Front view

#### 1. USB 3.2 Gen 2 (10 Gbps) port

Connect devices such as external storage devices and printers. Provides a data transfer speed of up to 10 Gbps.

#### 2. USB 3.2 Gen 2 (10 Gbps) Type-C port

Connect devices such as external storage devices and printers. Provides a data transfer speed of up to 10 Gbps.

### Right

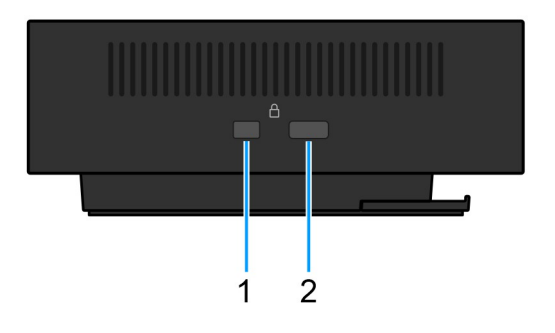

#### Figure 3. Right view

#### 1. Wedge-shaped lock slot

Connect a security cable to prevent unauthorized movement of your docking station.

#### 2. Kensington security-cable lock slot

Connect a security cable to prevent unauthorized movement of your docking station.

## Back

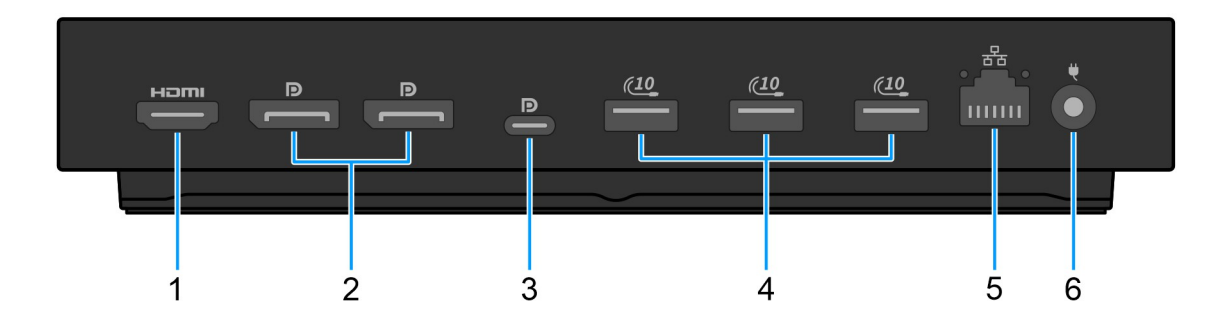

#### Figure 4. Back view

#### 1. HDMI 2.1 port

Connect to a TV, external display, or another HDMI-in enabled device to output both video and audio.

#### 2. Two DisplayPort 1.4 ports

Connect an external display or a projector.

#### 3. USB 3.2 Gen 2 (10 Gbps) Type-C port with DisplayPort Alt Mode (MFDP or Multi-Function Display Port)

Connect devices such as external storage devices, printers, and external displays. The dock provides a data transfer speed of up to 10 Gbps.

#### 4. USB 3.2 Gen 2 (10 Gbps) port

Connect devices such as external storage devices and printers. Provides a data transfer speed of up to 10 Gbps.

#### 5. RJ45 (10/100/1000/2500 Mbps) ethernet port

Connect an ethernet (RJ45) cable from a router or a broadband modem for network or Internet access, with a transfer rate of 10/100/1000/2500 Mbps.

#### 6. Power-adapter port

Connect a power adapter to provide power to your docking station.

### **Bottom**

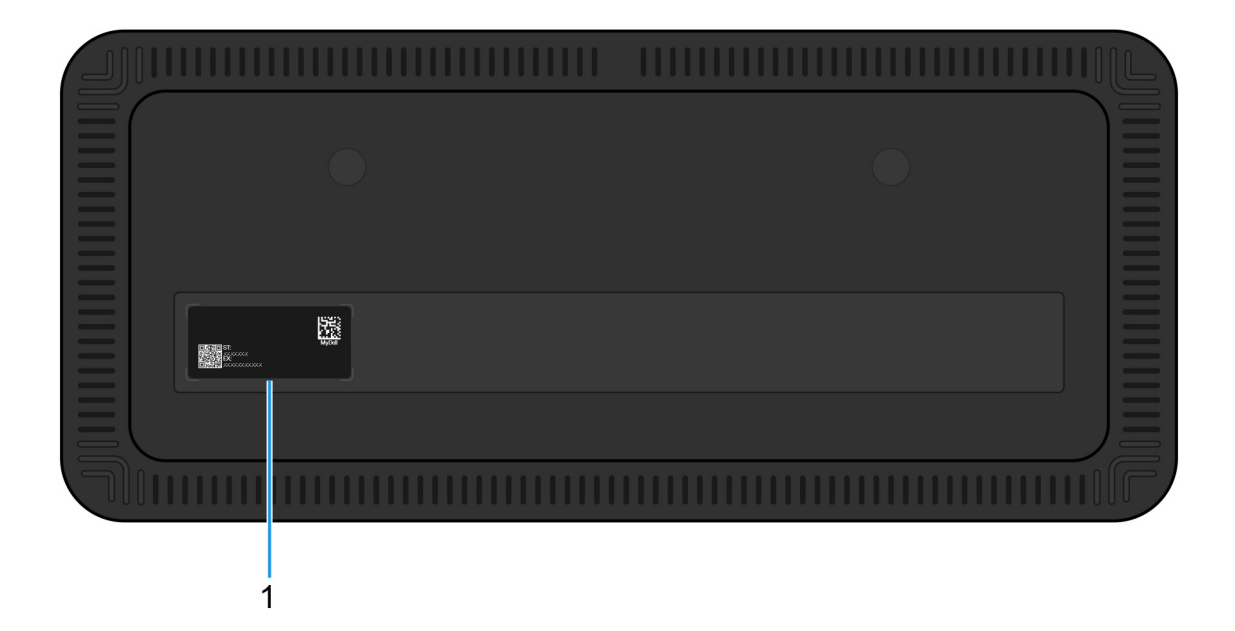

#### Figure 5. Bottom view

#### 1. Service Tag label

The Service Tag is a unique alphanumeric identifier that enables Dell service technicians to identify the specific device, its configuration, and warranty details. This also enables easy access to drivers, manuals, and troubleshooting info specific to the device.

# Hardware requirements

Before using the docking station, ensure that your computer has a USB Type-C with DisplayPort Alt Mode compatible with the docking station. Alt Mode on USB-C repurposes high-speed data pins to enable alternative video data protocols. To use this feature, the host computer must support Alt Mode through the USB-C port and controller. If both the host computer and device support Alt Mode, the USB-C ports automatically switch from the default data protocol to the required Alt Mode protocol for video.

4

## **Important Information**

### Updating drivers on your computer

It is recommended to update the following drivers on your computer before using the docking station:

- System BIOS
- Graphics driver
- Ethernet driver

#### CAUTION: Older BIOS versions and drivers may prevent your computer from recognizing the docking station. They may also cause the docking station to function sub-optimally.

For Dell computers, you can go to Dell Support Site and enter the Service Tag or Express Service Code to find all relevant drivers. For more information about how to find the Service Tag for your computer, see Locate the Service Tag on your computer.

For non-Dell computers, go to the respective manufacturers support page to find the latest drivers.

## Updating the Dell Pro Dock WD25 driver set

To ensure that the Dock functions correctly, it is recommended to install the latest firmware available for the WD25.

All available drivers can be found on Dell Support Site.

## Proper handling of the cables

To maintain the optimal performance and enhance the longevity of the cables, manage them carefully by following these guidelines:

- 1. Avoid sharp bends
  - Ensure that the cable is not bent at sharp angles, particularly near the connectors. Maintain a gentle curve to prevent undue strain on the internal wires.
- 2. Implement proper cable management
  - When organizing or storing the cable, avoid wrapping it too tightly. Instead, loosely coil the cable in wide loops to preserve its integrity.
- **3.** Refrain from tugging or twisting
  - Avoid holding the cable while disconnecting it from any connector or while carrying the dock from one place to another. This practice prevents potential damage to the cable and connectors.
- 4. Store safely when not in use
  - When the docking station is not in use, store the dock and its cables in a manner that prevents compression and other forms of damage.

## Drivers and Downloads FAQ

When troubleshooting, downloading, or installing drivers, it is recommended that you read the Dell Knowledge Base article, Drivers and Downloads FAQ 000123347.

# Setting up your docking station

#### Steps

- 1. Update your computer's BIOS, graphics, and network drivers from Drivers at Dell Support Site.
  - **CAUTION:** Ensure that the computer is connected to a power source while installing the BIOS and drivers.

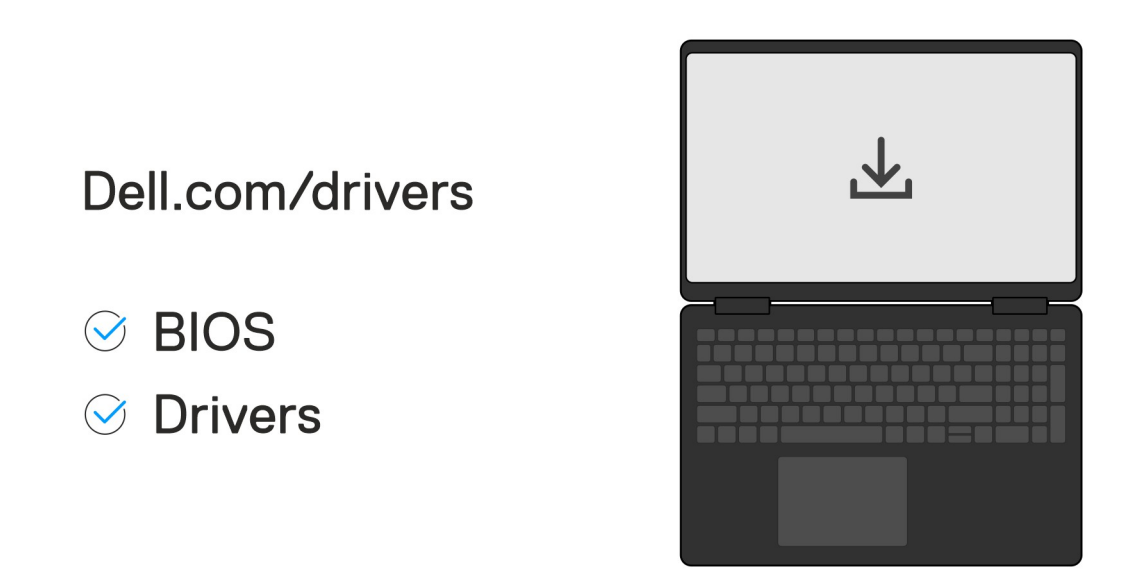

2. Connect the AC adapter to a power outlet. Then, connect the AC adapter to the 7.4 mm DC-in power input on the Dell Pro Dock WD25.

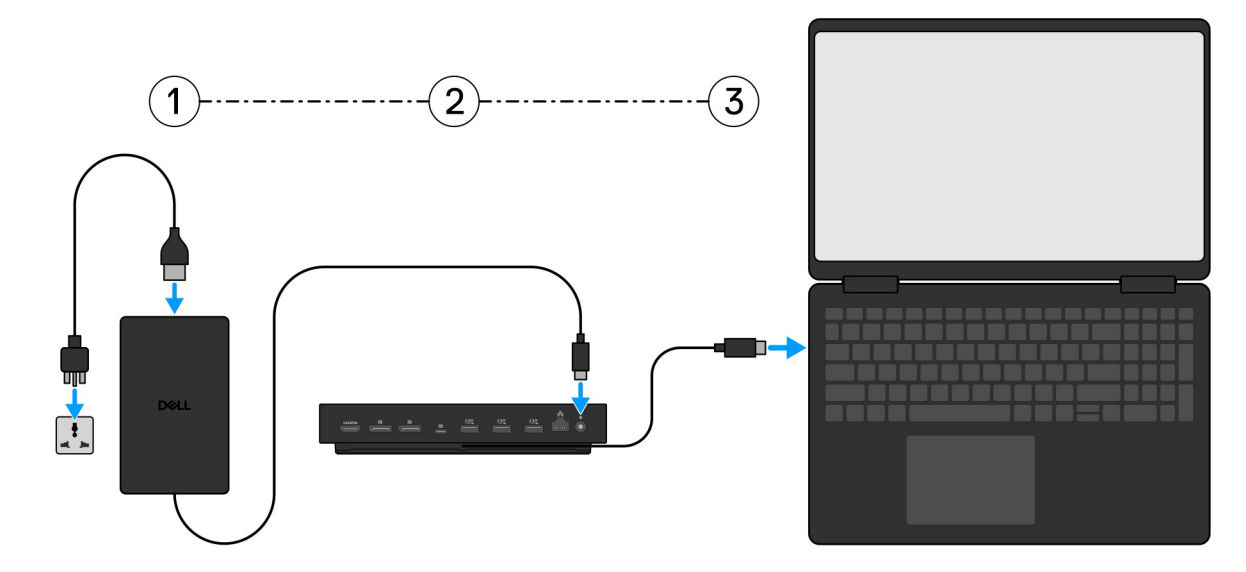

**3.** Connect the USB Type-C connector to the computer.

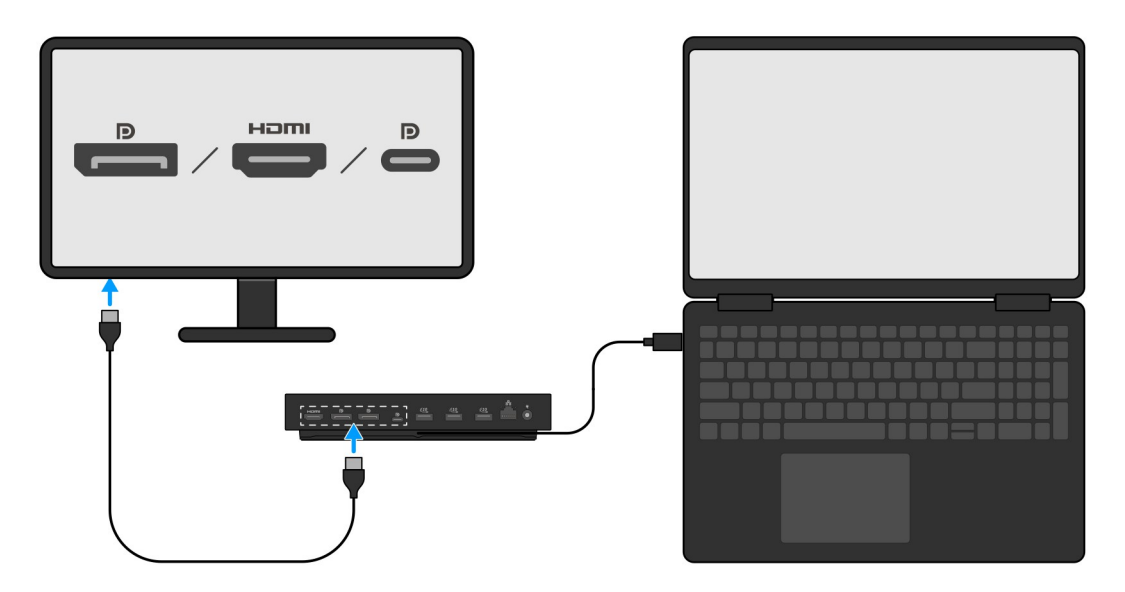

**4.** Connect multiple displays to the docking station, as needed.

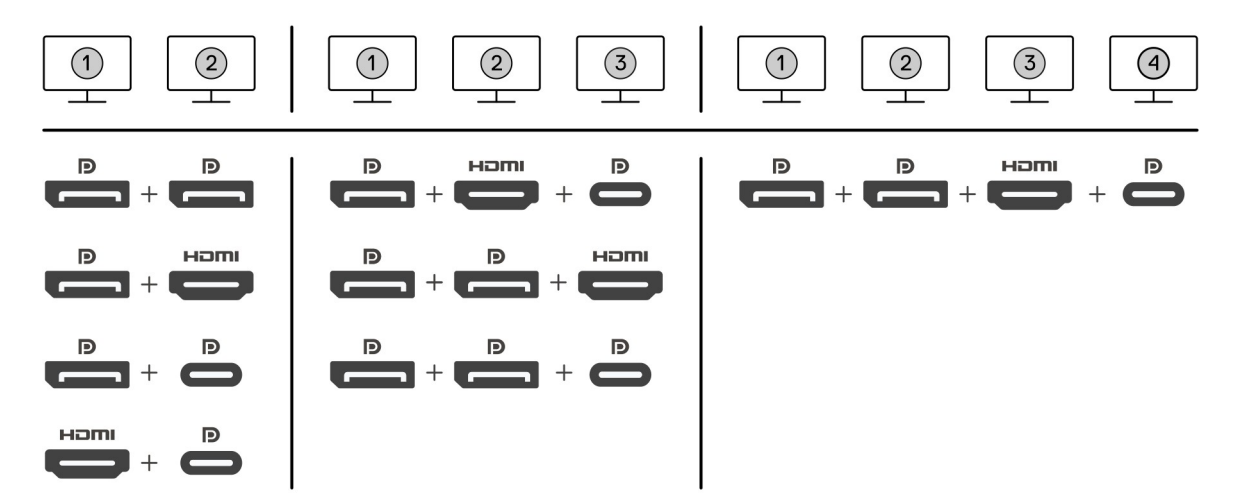

The above image shows the different video port combinations available to connect multiple displays to the Dell Pro Dock. For more details, see Setting up External Monitors.

# Setting up external monitors

## **Configuring your monitors**

To connect multiple displays, follow these steps:

#### Steps

- 1. Click the **Start** button, and then select **Settings**.
- 2. Click System and select Display.

3. Under the Multiplay displays section, modify the display configuration as needed.

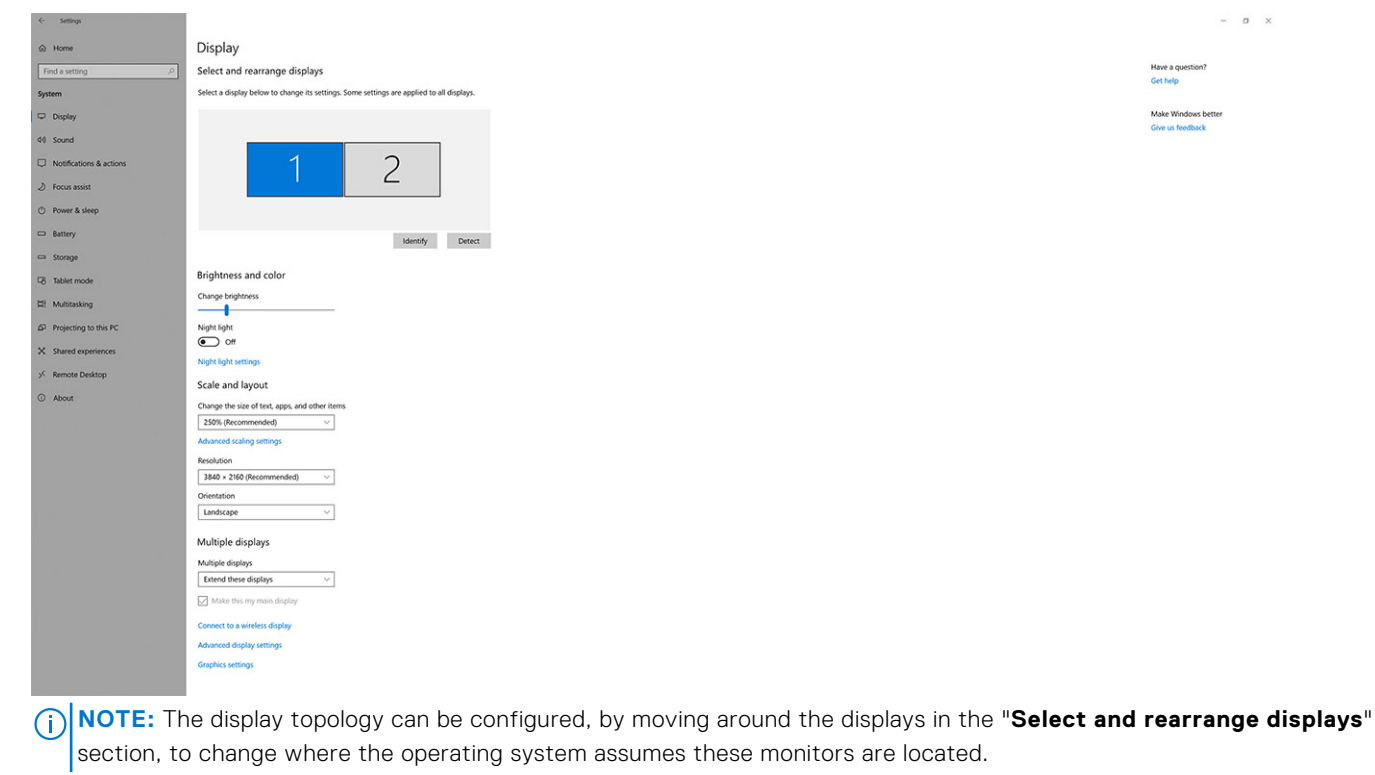

### Video connectors for multiple display setup

This topic provides details of the various video output configurations that are supported by your docking station.

### Important information

The Dell WD25 dock supports multiple video output configurations with 2, 3 and 4 external displays.

### Dual-display setup

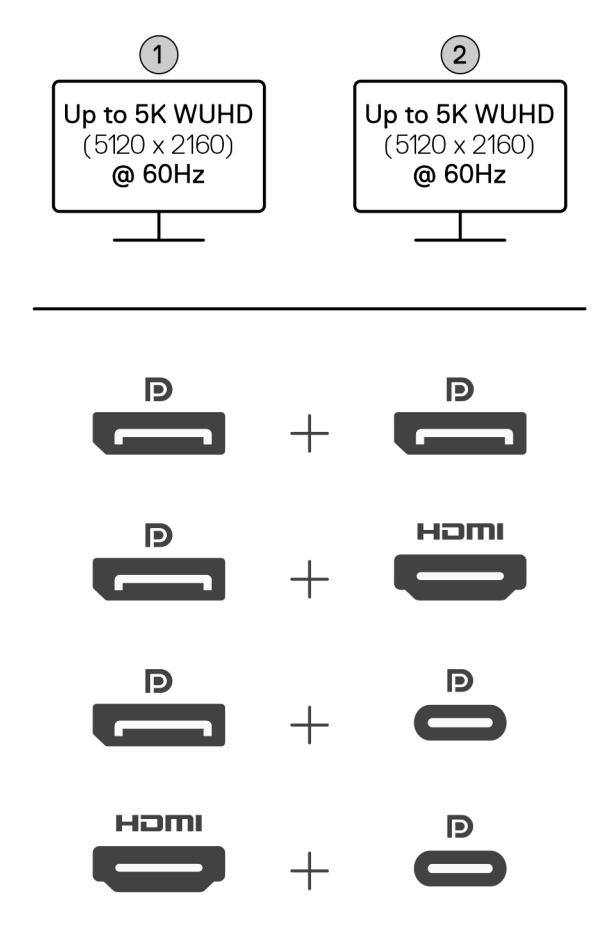

#### Table 1. Dual-display connection

| Number of displays | Connector one   | Connector two    |
|--------------------|-----------------|------------------|
| Two (5K @60Hz)     | DisplayPort 1.4 | DisplayPort 1.4  |
|                    | DisplayPort 1.4 | HDMI 2.1 port    |
|                    | DisplayPort 1.4 | MFDP Type-C port |
|                    | HDMI 2.1 port   | MFDP Type-C port |

### Triple-display setup

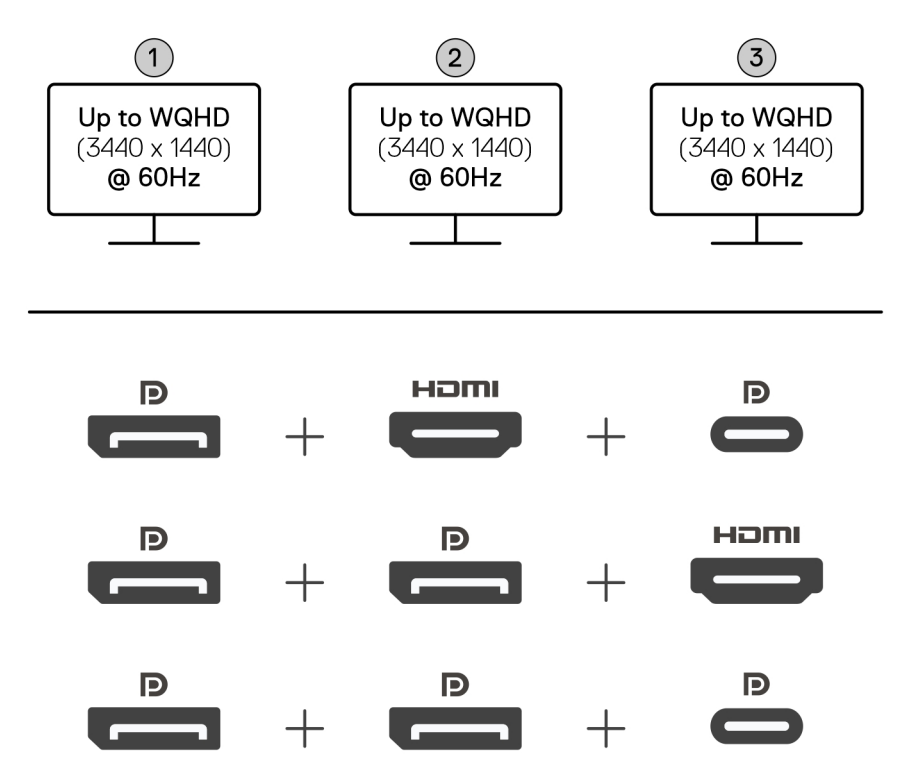

#### Table 2. Triple-display connection

| Number of displays | Connector one   | Connector two   | Connector three  |
|--------------------|-----------------|-----------------|------------------|
| Three [WQHD(3440 x | DisplayPort 1.4 | HDMI 2.1        | MFDP Type-C port |
| 1440)@60Hz]        | DisplayPort 1.4 | DisplayPort 1.4 | HDMI 2.1         |
|                    | DisplayPort 1.4 | DisplayPort 1.4 | MFDP Type-C port |

### Quad-display setup

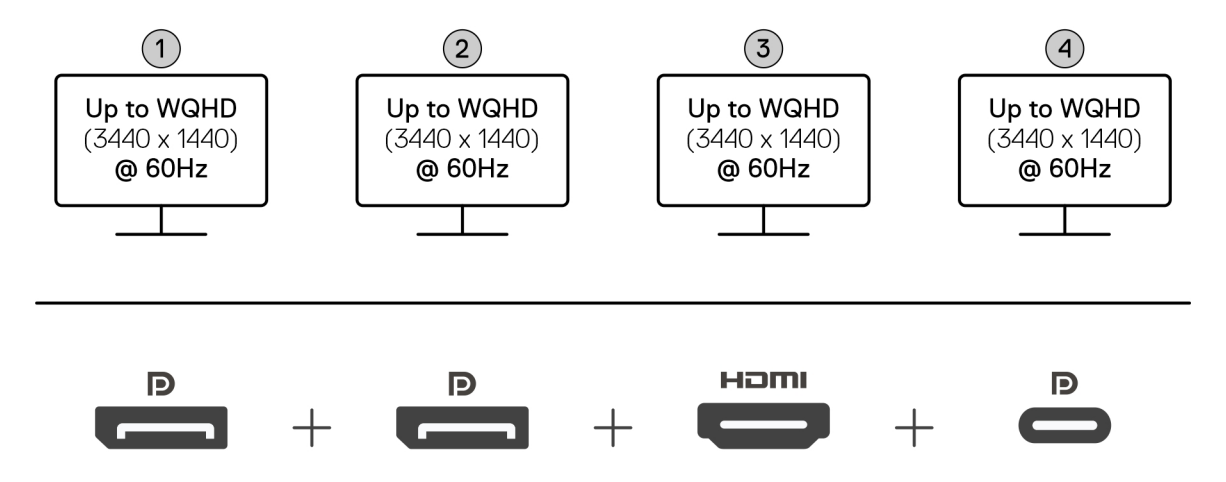

#### Table 3. Quad-display connection

| Number of<br>displays               | Connector one   | Connector two   | Connector three | Connector four   |
|-------------------------------------|-----------------|-----------------|-----------------|------------------|
| Four<br>[WQHD(3440 x<br>1440)@60Hz] | DisplayPort 1.4 | DisplayPort 1.4 | HDMI 2.1        | MFDP Type-C port |

## **Display bandwidth**

External monitors require a certain amount of bandwidth to work properly. Monitors with higher resolution require more bandwidth.

• DisplayPort High Bit Rate 3 (HBR3) is 8.1 Gbps maximum link rate per lane. With DP overhead, the effective data rate is 6.4 Gbps per lane.

#### Table 4. Display bandwidth

| Resolution                           | Minimum bandwidth required |
|--------------------------------------|----------------------------|
| 1 x FHD (1920 x 1080) display @60 Hz | 3.3 Gbps                   |
| 1 x QHD (2560 x 1440) display @60 Hz | 5.8 Gbps                   |
| 1 x 4K (3840 x 2160) display @30 Hz  | 6.4 Gbps                   |
| 1 x 4K (3840 x 2160) display @60 Hz  | 12.8 Gbps                  |

### **Display Resolution Table**

### Display Resolution Table for WD25

#### Table 5. Display Resolution Table for WD25

| Display Port<br>Available<br>Bandwidth           | Single Display<br>(maximum<br>resolution)                                                                                                    | Dual Display<br>(maximum<br>resolution)                                                                                                    | Triple Display (maximum resolution)                                                                                                    | Quad Display (maximum<br>resolution)                                     |
|--------------------------------------------------|----------------------------------------------------------------------------------------------------|----------------------------------------------------------------------------------------------------|----------------------------------------------------------------------------------------------------|--------------------------------------------------------------------------|
| HBR3 (HBR3 x 2<br>lanes - 12.9 Gbps)             | DP 1.4/HDMI 2.1/<br>MFDP Type-C: 4K<br>(3840 x 2160) @ 60<br>Hz<br>(i) NOTE: If your<br>monitor has MST<br>function, disable<br>it.<br>or<br>QHD (2560 x 1440)<br>@120 Hz | <ul> <li>DP 1.4 + DP<br/>1.4: QHD (2560 x<br/>1440) @60 Hz</li> <li>DP 1.4 + HDMI<br/>2.1: QHD (2560 x<br/>1440) @ 60 Hz</li> <li>DP 1.4 + MFDP<br/>Type-C: QHD<br/>(2560 x 1440)<br/>@60 Hz</li> <li>HDMI 2.1+ MFDP<br/>Type-C: QHD<br/>(2560 x 1440)<br/>@60 Hz</li> </ul> | <ul> <li>DP 1.4 + DP 1.4 + HDMI<br/>2.1: FHD (1920 x 1080)<br/>@60 Hz</li> <li>DP 1.4 + DP 1.4 +<br/>MFDP Type-C: FHD<br/>(1920 x 1080) @60 Hz</li> <li>DP 1.4 + HDMI 2.1+<br/>MFDP Type-C: FHD<br/>(1920 x 1080) @60 Hz</li> </ul> | DP 1.4 + DP 1.4 + HDMI<br>2.1+ MFDP Type-C: SXGA<br>(1280x1024) @60 Hz   |
| HBR3 with Display<br>Stream Compression<br>(DSC) | DP 1.4/HDMI 2.1/<br>MFDP Type-C: 6K<br>(6144 x 3456) @60<br>Hz<br>or                                                                                                    | <ul> <li>DP 1.4 + DP 1.4:</li> <li>5K WUHD (5120 × 2160) @60 Hz</li> <li>or</li> </ul>                                                                                                    | <ul> <li>DP 1.4 + DP 1.4 +<br/>HDMI 2.1: WQHD (3440<br/>x 1440) @60 Hz</li> <li>DP 1.4 + DP 1.4 +<br/>MFPD Type-C: WQHD<br/>(3440 x 1440) @60 Hz</li> </ul>                                                                         | DP 1.4 + DP 1.4 + HDMI<br>2.1+ MFDP Type-C: WQHD<br>(3440 x 1440) @60 Hz |

#### Table 5. Display Resolution Table for WD25 (continued)

| Display Port<br>Available<br>Bandwidth                                                                                                    | Single Display<br>(maximum<br>resolution)                                                             | Dual Display<br>(maximum<br>resolution)                                                                                                    | Triple Display (maximum resolution)                                                                                                    | Quad Display (maximum resolution) |
|----------------------------------------------------------------------------------------------------|----------------------------------------------------------------------------------------------------|----------------------------------------------------------------------------------------------------|----------------------------------------------------------------------------------------------------|-----------------------------------|
|                                                                                                    | WUHD (5120 x 2160)<br>@120 Hz                                                                         | <ul> <li>WQHD (3440 x<br/>1440) @120 Hz</li> <li>DP 1.4 + HDMI<br/>2.1: 5K WUHD<br/>(5120 x 2160)<br/>@60 Hz</li> <li>or</li> <li>WQHD (3440 x<br/>1440) @120 Hz</li> <li>DP 1.4 +<br/>MFDP Type-C:<br/>5K WUHD (5120<br/>x 2160) @60 Hz</li> <li>or</li> <li>WQHD (3440 x<br/>1440) @120 Hz</li> <li>HDMI 2.1+ MFDP<br/>Type-C: 5K<br/>WUHD (5120 x<br/>2160) @60 Hz</li> <li>or</li> <li>WQHD (3440 x<br/>1440) @60 Hz</li> <li>or</li> <li>WQHD (3440 x<br/>1440) @120 Hz</li> </ul> | <ul> <li>DP 1.4 + HDMI 2.1+<br/>MFDP Type-C: WQHD<br/>(3440 x 1440) @60 Hz</li> </ul>                                                                                                    |                                   |
| <ul> <li>HBR3 with Display</li> <li>Stream Compression (DSC)</li> <li>i NOTE: Only applicable for computers shipped with the following processors:</li> <li>Intel Core Ultra 5 238V</li> <li>Intel Core™ Ultra 7 256V</li> <li>Intel Core Ultra 5 228V</li> <li>Intel Core Ultra 7 266V</li> <li>Intel Core Ultra 7 258V</li> <li>Intel Core Ultra 7 258V</li> <li>Intel Core Ultra 7 258V</li> <li>Intel Core Ultra 7 268V</li> <li>Intel Core Ultra 5 236V</li> <li>Intel Core Ultra 5 236V</li> <li>Intel Core Ultra 5 236V</li> <li>Intel Core Ultra 5 236V</li> <li>Intel Core Ultra 5 236V</li> <li>Intel Core Ultra 5 236V</li> <li>Intel Core Ultra 5 236V</li> </ul> | DP 1.4/HDMI 2.1/<br>MFDP Type-C: 6K<br>(6144 x 3456) @60<br>Hz<br>or<br>WUHD (5120 x 2160)<br>@120 Hz | <ul> <li>DP 1.4 + DP 1.4:<br/>WQHD (3440 x<br/>1440) @120 Hz</li> <li>DP 1.4 + HDMI<br/>2.1: WQHD (3440<br/>x 1440) @120 Hz</li> <li>DP 1.4 + MFDP<br/>Type-C: WQHD<br/>(3440 x 1440)<br/>@120 Hz</li> <li>HDMI 2.1+ MFDP<br/>Type-C: WQHD<br/>(3440 x 1440)<br/>@120 Hz</li> </ul>                                                                                                    | <ul> <li>DP 1.4 + DP 1.4 +<br/>HDMI 2.1: WQHD (3440<br/>x 1440) @60 Hz</li> <li>DP 1.4 + DP 1.4 +<br/>MFPD Type-C: WQHD<br/>(3440 x 1440) @60 Hz</li> <li>DP 1.4 + HDMI 2.1+<br/>MFDP Type-C: WQHD<br/>(3440 x 1440) @60 Hz</li> </ul> | N/A                               |

#### Table 5. Display Resolution Table for WD25 (continued)

| Display Port<br>Available<br>Bandwidth                                                                                    | Single Display<br>(maximum<br>resolution) | Dual Display<br>(maximum<br>resolution) | Triple Display (maximum resolution) | Quad Display (maximum<br>resolution) |
|----------------------------------------------------------------------------------------------------|-------------------------------------------|-----------------------------------------|-------------------------------------|--------------------------------------|
| <ul> <li>Intel Core<br/>Ultra 9 288V</li> <li>Intel Core<br/>Ultra 7 164U</li> <li>Intel Core<br/>Ultra 5 134U</li> </ul> |                                           |                                         |                                     |                                      |

### Important

- **NOTE:** When higher resolution monitors are used, the graphics driver evaluates the monitor specifications and display configurations. Some resolutions may not be supported and will be removed from the Windows Display Control Panel.
- **NOTE:** The Linux operating system cannot physically turn off the built-in display. Therefore, the number of external displays will be one less than the numbers listed in the tables above.
- (i) NOTE: Resolution support also depends on the monitor's Extended Display Identification Data (EDID) resolution.
- **NOTE:** Computers with Qualcomm processors support a maximum of 2 displays when connected with the dock. The maximum resolution is 4K (3840 x 2160) @60Hz for a dual display setup and WUHD (5120 x 2160) @60Hz for a single display setup.

# **Technical specifications**

## **Product specifications**

#### **Table 6. Product specifications**

| Feature                           | Specifications                                                                                                    |
|-----------------------------------|----------------------------------------------------------------------------------------------------|
| Model                             | WD25                                                                                                    |
| Video ports                       | <ul> <li>One USB 3.2 Gen2 (10 Gbps) Type-C with DisplayPort 1.4<br/>Alt Mode (MFDP or Multi-Function Display Port)</li> <li>Two DisplayPort 1.4 ports</li> <li>One HDMI 2.1 port</li> </ul>                                                                                                    |
| External displays supported       | Up to four                                                                                                    |
| USB Type-A ports                  | Four USB 3.2 Gen2 ports                                                                                                    |
| USB Type-C ports                  | <ul> <li>One USB 3.2 Gen2 Type-C port</li> <li>One USB 3.2 Gen2 Type-C with DisplayPort 1.4 Alt Mode port</li> </ul>                                                                                                    |
| Network                           | One RJ45 (10/100/1000/2500 Mbps) Ethernet port<br>() NOTE: Supports Wake-on-LAN feature on select Dell<br>computers and non-Dell computers with Power Delivery<br>3.1 capability. This feature allows you to wake your<br>computer from any sleep state (S0, S3, S4. or S5).                                         |
|                                   | () NOTE: Supports MAC Address Pass-Through on<br>select Dell and non-Dell computers, enabling seamless<br>communication between connected devices and the<br>network without additional configuration. To verify if this<br>feature is supported on your computer, see the platform<br>documentation of your device. |
| LED indicators                    | <ul><li>Power button LED</li><li>RJ45 LEDs</li></ul>                                                                                                    |
| Power adapter                     | 130 W                                                                                                    |
| Power adapter connector dimension | 7.4 mm                                                                                                    |
| Docking cable length              | 0.9 m                                                                                                    |
| Power delivery                    | <ul> <li>100 W to Dell computers with 130 W AC-adapter</li> <li>96 W to Non-Dell computers with 130 W AC-adapter</li> </ul>                                                                                                    |
| System requirements               | Compatible with USB Type-C Thunderbolt computers and USB Type-C computers with DisplayPort Alt Mode                                                                                                    |
| Power button function             | Sleep/Wakeup/Power button   NOTE: On compatible Dell computers, the power button mimics the host power button behavior.                                                                                                    |

#### Table 6. Product specifications (continued)

| Feature            | Specifications                                                                                                    |
|--------------------|----------------------------------------------------------------------------------------------------|
| Operating systems  | <ul> <li>Windows 10</li> <li>Windows 11</li> <li>Ubuntu 24.04, 64-bit</li> <li>Red Hat Enterprise Linux (RHEL) 9.6 +</li> <li>ChromeOS 137</li> </ul> |
| Systems management | <ul><li>PXE Boot</li><li>Kernel Direct Memory Access (DMA) protection</li></ul>                                                                       |
| MAC address        | MAC address Pass-Through<br>(i) NOTE: On Dell computers, check the BIOS to confirm<br>MAC address pass-through support.                               |

### **Power delivery**

The USB ports on your docking station can provide power to connected peripherals. This feature allows customers to charge their devices even when the docking station is not connected to a computer.

#### Table 7. Power delivery through each type of port

| Type of port                                           | Power delivery |  |  |
|--------------------------------------------------------|----------------|--|--|
| Front                                                  |                |  |  |
| USB 3.2 Gen 2 port                                     | 4.5 W          |  |  |
| USB 3.2 Gen 2 Type-C port                              | 15 W           |  |  |
| Rear                                                   |                |  |  |
| USB 3.2 Gen 2 ports                                    | 4.5 W          |  |  |
| USB 3.2 Gen2 Type-C port with DisplayPort 1.4 Alt Mode | 7.5 W          |  |  |

## **Power adapter specifications**

#### Table 8. Power adapter specifications

| Dell AC Adapter Specifications | 130 W                 |
|--------------------------------|-----------------------|
| Input voltage                  | 100 to 240 VAC        |
| Input current (max)            | 1.8 A / 2.5 A         |
| Input frequency                | 50 to 60 Hz           |
| Output current                 | 6.7 A (continuous)    |
| Rated output voltage           | 19.5 VDC              |
| Weight (lb)                    | 1.28                  |
| Weight (kg)                    | 0.58                  |
| Dimensions (in.)               | 1.18 × 3.0 × 6.1      |
| Dimensions (mm)                | 29.97 x 76.2 x 154.94 |
| Temperature range operating    | 0°C to 40°C           |
|                                | 32°F to 104°F         |
| Storage                        | -40°C to 70°C         |

#### Table 8. Power adapter specifications (continued)

| Dell AC Adapter Specifications | 130 W          |
|--------------------------------|----------------|
|                                | -40°F to 158°F |

### Port disablement

Port Disablement is a system feature that enables user to selectively disable USB (over USB Type-A ports) and USB protocols over USB Type-C ports.

- This feature is managed through the BIOS settings, requiring you to boot to the BIOS Setup Menu to enable or disable the feature.
- Port Disablement can also be handled by Dell Device Management Console.

### New Gen Multi-Function Display Port (MFDP) Computers

New generation of computers with MFDP Type-C ports offers the following configuration options in BIOS:

- 1. Enable/Disable External USB Port to enable USB protocol over USB Type-A and Type-C ports.
- 2. Enable/Disable Integrated NIC (this setting will be imported by the Dock).

The table below illustrates how those settings will affect the functionality of the Dock:

#### Table 9. New Gen Multi-Function Display Port (MFDP) Systems

|      | MFDP<br>system        | Docked<br>system                                  | ked Dell Pro Dock WD25<br>gurati<br>n Base |                |                     |                    |                    |  |
|------|-----------------------|---------------------------------------------------|--------------------------------------------|----------------|---------------------|--------------------|--------------------|--|
|      | BIOS setup<br>options | on                                                |                                            |                |                     |                    |                    |  |
| Case | External<br>USB       | System<br>Dock port<br>power<br>delivery<br>modes | LAN                                        | Video<br>ports | Type-C<br>MFDP port | Type-C<br>USB port | Type-A<br>USB port |  |
| 1    | On                    | DP/USB                                            | By system setup                            | Enabled        | DP/USB              | USB                | Enabled            |  |
| 2    | Off                   | DP                                                | Disabled                                   | Enabled        | DP                  | None               | Disabled           |  |

## **LED Status Indicators**

### Power button LED

#### Table 10. Power button LED indicator

| Behavior                                       | LED State          |
|------------------------------------------------|--------------------|
| Dock power adapter is connected to wall socket | Three white blinks |
| Connected to a computer                        | White              |

### **RJ45 LED Indicators**

#### Table 11. Link Speed Indicator

| Connection Speed | LED Status |
|------------------|------------|
| 10 Mbps          | OFF        |

#### Table 11. Link Speed Indicator (continued)

| Connection Speed | LED Status |
|------------------|------------|
| 100 Mbps         | Green      |
| 1 Gbps           | Amber      |
| 2.5 Gbps         |            |

#### Table 12. Ethernet Activity Indicator

| Description   | LED Status       |
|---------------|------------------|
| Not connected | OFF              |
| Connected     | Amber (Solid)    |
| Activity On   | Amber (Blinking) |

### **Operating and storage environment**

## Table 13. The following table lists the operating and storage environment conditions of the docking station.

| Description                                                            | Operating                                                                      | Storage                                                                                                    |
|------------------------------------------------------------------------|--------------------------------------------------------------------------------|----------------------------------------------------------------------------------------------------|
| Temperature range                                                      | 0°C–35°C (32°F–95°F)                                                           | <ul> <li>Storage: -20°C to 60°C (-4°F to 140°F)</li> <li>Shipping: -20°C to 60°C (-4°F to 140°F)</li> </ul> |
| Relative humidity (maximum)                                            | 10% to 80% (non-condensing)                                                    | <ul> <li>Storage: 5% to 90% (non-condensing)</li> <li>Shipping: 5% to 90% (non-condensing)</li> </ul>       |
| CAUTION: Operating and storage t<br>storing the device outside these s | emperature ranges may vary between o<br>becified ranges may affect the perform | components. Therefore, operating or ance of certain components.                                             |

# Dell docking station firmware update

9

## Standalone Dock Firmware Update utility

() NOTE: The information provided is intended for Windows users running the executable tool. For other operating systems or more detailed instructions, see the WD25 Administrator Guide available on Dell Support Site.

Download the Dell WD25 dock driver and firmware update from Dell Support Site. Connect the dock to the system and start the tool in administrative mode.

1. Wait for all the information to populate in the various Graphical User Interface (GUI) panes.

| Dell Firmware Update Utility   Dell                                | Dock                                                                                                    | ? ♥   _ □ ×    |
|--------------------------------------------------------------------|----------------------------------------------------------------------------------------------------|----------------|
|                                                                    | Dell Firmware Update Utility<br>This utility allows you to update the Dell Dock Firmware. To apply the updates in the list below, click "<br>below. | Update" button |
| WD25                                                               | i Note: Extracting payloads. This process might take time. Please wait.                                                                             |                |
| Package<br>Version: 52JQL64<br>Power Source: ♥ + ↑ (100%)<br>About |                                                                                                    |                |
|                                                                    |                                                                                                    |                |
|                                                                    | 17%                                                                                                    |                |

2. Update and Exit buttons are displayed in the bottom-right corner. Click the Update button.

|                                                                                  | Dell Firmware Update Utility                                                                                                    |                                                                                          |                                                            |                     |                            |                    |  |
|----------------------------------------------------------------------------------|----------------------------------------------------------------------------------------------------|------------------------------------------------------------------------------------------|------------------------------------------------------------|---------------------|----------------------------|--------------------|--|
|                                                                                  | This utility allows you to update the Dell Dock Firmware. To apply the updates in the list below, click "Update" button<br>below. |                                                                                          |                                                            |                     |                            |                    |  |
| WD25                                                                             | Warning:<br>The update<br>update proc<br>Before you<br>- D                                                                        | process may take up to<br>ess will likely render yo<br>continue,<br>O NOT disconnect the | 6-20 minutes and<br>ur Dock unusable.<br>dock or the power | must not be interri | upted. Interruption of the | Dell Dock Firmware |  |
| Package 01.00.04.01                                                              | Status 🔺                                                                                                    | Payload Name                                                                             | Current Version                                            | New Version         | Progress Details           | 1.1                |  |
| Service rag:         36PQL64           Power Source:         ₩ + 2         (94%) |                                                                                                    | MST                                                                                      | 09.03.04                                                   | 09.03.04            |                            |                    |  |
|                                                                                  |                                                                                                    | Gen2 Hub2                                                                                | 01.20                                                      | 01.20               |                            |                    |  |
| About                                                                            |                                                                                                    | Gen1 Hub                                                                                 | 01.16                                                      | 01.17               |                            |                    |  |
|                                                                                  |                                                                                                    | Gen2 Hub1                                                                                | 01.13                                                      | 01.13               |                            |                    |  |
|                                                                                  |                                                                                                    | Dell Dock Ec                                                                             | 01.00.02.01                                                | 01.00.03.01         |                            |                    |  |
|                                                                                  |                                                                                                    | Dell Dock PD                                                                             | 01.25.00.00                                                | 01.25.00.00         |                            |                    |  |
|                                                                                  |                                                                                                    |                                                                                          |                                                            |                     |                            |                    |  |
|                                                                                  |                                                                                                    |                                                                                          |                                                            |                     |                            |                    |  |
|                                                                                  |                                                                                                    |                                                                                          |                                                            |                     |                            |                    |  |

3. Wait for all the component firmware update to complete. A progress bar is displayed in the bottom.

| Dell Firmware Update Utility   I | Dell Dock                                                                                                    |                                                                         |                                 | 01.00.05.01                   | ? 🌣   🗕            |  |  |
|----------------------------------|----------------------------------------------------------------------------------------------------|-------------------------------------------------------------------------|---------------------------------|-------------------------------|--------------------|--|--|
|                                  | Dell Firmware Update                                                                                                    | Utility                                                                 |                                 |                               |                    |  |  |
|                                  | This utility allows you to update the Dell Dock Firmware. To apply the updates in the list below, click "Update" button<br>below. |                                                                         |                                 |                               |                    |  |  |
| WD25                             | Warning:<br>The update process may take u<br>update process will likely rende<br>Before you continue,<br>- DO NOT disconnect      | up to 6-20 minutes and<br>er your Dock unusable<br>the dock or the powe | d must not be inte<br>r source. | errupted. Interruption of the | Dell Dock Firmware |  |  |
| Package 01.00.04.01              | Status 🔨 Payload Name                                                                                                    | Current Version                                                         | New Version                     | Progress Details              | 1                  |  |  |
| Service Tag: 36PQL64             | ✓ MST                                                                                                    | 09.03.04                                                                | 09.03.04                        | Up To Date                    |                    |  |  |
| Power Source:                    | Gen2 Hub2                                                                                                    | 01.20                                                                   | 01.20                           | Up To Date                    |                    |  |  |
| About                            | 🔅 Gen1 Hub                                                                                                    | 01.16                                                                   | 01.17                           | Updating Firmware.            |                    |  |  |
|                                  | Gen2 Hub1                                                                                                    | 01.13                                                                   | 01.13                           |                               |                    |  |  |
|                                  | Dell Dock Ec                                                                                                    | 01.00.02.01                                                             | 01.00.03.01                     |                               |                    |  |  |
|                                  | Dell Dock PD                                                                                                    | 01.25.00.00                                                             | 01.25.00.00                     |                               |                    |  |  |
|                                  | Updating Dell Dock Gen 1 Hub<br>5%                                                                                                | Firmware                                                                |                                 |                               |                    |  |  |
|                                  |                                                                                                    |                                                                         |                                 | Update                        | Exit               |  |  |

4. The update status is displayed above the payload information.

| Dell Firmware Update Utility   D | ell Dock                                                                                     |                                                                                                    |                                                                                                    |                                                      | 01.00.05.01 ?                                                         | *   _ 🗆 ×                      |
|----------------------------------|----------------------------------------------------------------------------------------------|----------------------------------------------------------------------------------------------------|----------------------------------------------------------------------------------------------------|------------------------------------------------------|-----------------------------------------------------------------------|--------------------------------|
| WD25                             | Dell Firm<br>This utility al<br>below.<br>Warning:<br>The update proc<br>Before you d<br>P D | Inware Update U<br>llows you to update th<br>process may take up t<br>ess will likely render y<br>continue.<br>O NOT disconnect th<br>te: Firmware update v | tility<br>ne Dell Dock Firmwa<br>o 6-20 minutes and<br>our Dock unusable.<br>e dock or the power<br>was successful. | re. To apply the up<br>must not be intern<br>source. | dates in the list below, click "U<br>rupted. Interruption of the Dell | pdate" button<br>Dock Firmware |
| Version:<br>Service Taq: 36PQL64 |                                                                                              |                                                                                                    |                                                                                                    |                                                      |                                                                       |                                |
| Power Source: 🖶 + 🎴 (96%)        | Status 🔺                                                                                     | Payload Name                                                                                                    | Current Version                                                                                                    | New Version                                          | Progress Details                                                      |                                |
|                                  | ~                                                                                            | MST                                                                                                    | 09.03.04                                                                                                    | 09.03.04                                             | Up To Date                                                            |                                |
| About                            | ×                                                                                            | Gen2 Hub2                                                                                                    | 01.20                                                                                                    | 01.20                                                | Up To Date                                                            |                                |
|                                  | ~                                                                                            | Gen1 Hub                                                                                                    | 01.16                                                                                                    | 01.17                                                | Updated.                                                              |                                |
|                                  | ×                                                                                            | Gen2 Hub1                                                                                                    | 01.13                                                                                                    | 01.13                                                | Up To Date                                                            |                                |
|                                  | ~                                                                                            | Dell Dock Ec                                                                                                    | 01.00.02.01                                                                                                    | 01.00.03.01                                          | Updated.                                                              |                                |
|                                  | ×                                                                                            | Dell Dock PD                                                                                                    | 01.25.00.00                                                                                                    | 01.25.00.00                                          | Up To Date                                                            |                                |
|                                  |                                                                                              |                                                                                                    |                                                                                                    |                                                      |                                                                       | Exit                           |

#### Table 14. Command-Line Options

| Command lines             | Function                                                 |
|---------------------------|----------------------------------------------------------|
| /? or /h                  | Usage.                                                   |
| /s                        | Silent.                                                  |
| /l= <filename></filename> | Log file.                                                |
| /uod                      | Initiate Update on Disconnect                            |
| /verflashexe              | Display utility version.                                 |
| /componentsvers           | Display current version of all dock firmware components. |

IT professionals and engineers can find more information about the following technical topics in the Docking Station Administrator Guide:

- Step-by-step standalone Dock Firmware Update (DFU) and driver update utilities.
- Using Dell Command | Update (DCU) for driver download.
- Managing dock assets locally and remotely through Dell Command | Monitor (DCM) and System Center Configuration Manager (SCCM).

# **Dell Device Management Console**

### Overview

(i) NOTE: Dell Pro Dock WD25 can be managed via Dell Device Management Console only when it is connected to the PC.

The Dell Device Management Console is a comprehensive, cloud-based tool that is designed to remotely manage Dell Pro docks, enhancing IT efficiency. It is hosted on a secure cloud infrastructure and provides IT administrators the ability to oversee and configure various Dell docking stations and related peripherals.

To use the Dell Device Management Console, users must enable the management of Dell docking stations through offer entitlement.

### Features

Key features of the Dell Device Management Console include centralized management of Dell Pro docks and other peripherals. Users can benefit from functionalities such as:

• Fleet summary

Get an overview of all connected devices.

Peripheral inventory

Track all peripherals that are connected to the docking stations.

• Firmware updates

Update the firmware of connected devices.

• Setting configurations

Configure settings for docking stations and peripherals.

### Resources

For detailed information about the Dell Device Management Console, see the DDMC Administrator Guide on Dell Support Site.

# **Frequently asked questions**

#### 1. Fans not working, abnormal, or loud fan noise, overheating:

Fans that continue to spin quickly and make abnormally loud noises might indicate a problem. Common causes for fans not working, abnormal, or loud fan noise, overheating:

- Fans or air vents that are obstructed
- Dust accumulation on vents or fans
- Not enough ventilation
- Physical damage
- Out-of-date BIOS and device drivers

#### 2. Fan noise heard when the AC adapter is plugged into the dock:

• When plugging in the AC adapter and turning on the docking station, the fan turns on for sometime and later turns off. This is by design and the docking stations is working as expected.

#### 3. What is the charging station feature?

- The Dell Pro Dock WD25 can charge your phone or other USB powered devices even without being connected to the computer. However, the AC adapter must be connected to the docking stations for this to work.
- 4. Why does the hardware installation window show up when I plug in a USB device to the docking stations ports?
  - When a new device is plugged in, the USB hub driver notifies the Plug and Play (PnP) manager that a new device was detected. The PnP manager queries the hub driver for all the device's hardware IDs and then notifies the Windows operating system that a new device must be installed. In this scenario, the user sees a hardware installation window.

### 5. Why do the peripheral devices that are connected to the dock station become unresponsive after recovering from a power loss?

- The docking station is designed to operate on AC power only and it does not support system power source back (powered by system Type-C port). A power loss event will disconnect all devices connected to the dock. Even when you restore the AC power, the dock may still not function properly because the dock still needs to negotiate proper power contract with the computer's Type-C port and establish a system EC-to-dock-EC connection.
- Disconnect and reconnect the AC adapter from the back of the docking station to fix this issue.
- 6. Entering the BIOS setup using F2 or F12 does not work at POST from an external keyboard attached to the dock. It boots to the operating system and the keyboard and mouse only work after the operating system boots.
  - To enable pre-boot setup options using F2 and F12 from the dock, you must enable boot support for thunderbolt devices and must set fast boot to **Enabled** or **Auto Enabled** in the BIOS.

# **Troubleshooting the Dell Pro Dock WD25**

| Symptoms                                                                                                    | Suggested solutions                                                                                                    |
|----------------------------------------------------------------------------------------------------|----------------------------------------------------------------------------------------------------|
| No video on the monitors attached to the High Definition<br>Multimedia Interface (HDMI), or DisplayPort (DP) port on the<br>docking station. | <ul> <li>Ensure that the latest BIOS and drivers for your computer and the docking station are installed on your computer.</li> <li>Ensure that your computer is connected to the docking station securely. Try to disconnect and reconnect the docking station to the computer.</li> <li>Disconnect both ends of the video cable and check for damaged/bent pins. Securely re-connect the cable to the monitor and docking station.</li> <li>Ensure that the video cable (HDMI, or DisplayPort) is connected properly to the monitor and the docking station. Ensure to select the correct video source on your monitor (see your monitor's documentation for more information about changing the video source).</li> <li>Check the resolution settings on your computer. Your monitor may support higher resolutions than what the docking station can support. See the Display Resolution Table for more information about maximum resolution capacity.</li> <li>If your monitor is connected to the docking station, the video output on your computer.</li> <li>If only one monitor is shown, while the other is not, go to Windows Display Properties, and under Multiple Displays, select the output for the second monitor.</li> <li>Using Intel graphics and using the system LCD, only two displays can be supported.</li> <li>For NVIDIA or AMD discrete graphics, the dock supports three external displays plus the system LCD.</li> <li>Try with a different monitor and cable that is known to be good, if possible.</li> </ul> |
| The video on the attached monitor is distorted or flickering.                                                                                | <ul> <li>Reset the monitor to Factory Defaults. See the User Guide of your monitor for more information about how to reset the monitor to factory defaults.</li> <li>Ensure that the video cable (HDMI, or DisplayPort) is connected securely to the monitor and the docking station.</li> <li>Disconnect and reconnect the monitor/s from the docking station.</li> <li>First turn off the docking station by disconnecting the Type-C cable and then removing the power adapter from the dock. Then, turn on the docking station by connecting power adapter to the dock before connecting the Type-C cable to your computer.</li> <li>Undock and reboot the computer if, the above steps do not work.</li> </ul>                                                                                                    |
| The video on the attached monitor is not displaying as an Extended Monitor.                                                                  | <ul> <li>Ensure that the Intel HD Graphics driver is installed in the<br/>Windows Device Manager.</li> </ul>                                                                                                    |

#### Table 15. Symptoms and solutions

#### Table 15. Symptoms and solutions (continued)

| Symptoms                                                                                               | Suggested solutions                                                                                                    |
|----------------------------------------------------------------------------------------------------|----------------------------------------------------------------------------------------------------|
|                                                                                                    | <ul> <li>Ensure that the nVidia or AMD Graphics driver is installed<br/>in the Windows Device Manager.</li> <li>Open the Windows Display Properties and go to Multiple<br/>Displays control to set the display to the extended mode.</li> </ul>                                                                                                    |
| The USB ports are not functioning on the docking station.                                              | <ul> <li>Ensure that the latest BIOS and drivers for your computer and the docking station are installed on your computer.</li> <li>If your BIOS Setup has a USB Enabled/Disabled option, ensure that it is set to Enabled.</li> <li>Verify if the device is detected in Windows Device Manager and that the correct device drivers are installed.</li> <li>Ensure that the docking station is connected securely to the computer. Try to disconnect and reconnect the docking station to the computer.</li> <li>Check the USB ports. Try plugging the USB device into another port.</li> <li>First turn off the docking station by disconnecting the Type-C cable and then removing the power adapter from the dock. Then, turn on the dock before connecting the Type-C cable to your computer.</li> </ul>                                                                                                    |
| The High-Bandwidth Digital Content Protection (HDCP) content is not displayed on the attached monitor. | <ul> <li>Dell Dock supports HDCP up to HDCP 2.2.</li> <li>NOTE: Monitor/display must support HDCP 2.2</li> </ul>                                                                                                    |
| The LAN port is not functioning.                                                                       | <ul> <li>Ensure that the latest BIOS and drivers for your computer<br/>and the docking station are installed on your computer.</li> <li>Ensure that the RealTek Gigabit Ethernet Controller is<br/>installed in the Windows Device Manager.</li> <li>If your BIOS Setup has a LAN/GBE Enabled/Disabled<br/>option, ensure that it is set to <b>Enabled</b></li> <li>Ensure that the Ethernet cable is connected securely on<br/>the docking station and the hub/router/firewall.</li> <li>Check the status LED of the Ethernet cable to confirm<br/>connectivity. Re-connect both ends of the Ethernet cable<br/>if the LED is not lit.</li> <li>First turn off the docking station by disconnecting the<br/>Type-C cable and then removing the power adapter from<br/>the dock. Then, turn on the docking station by connecting<br/>the power adapter to the dock before connecting the<br/>Type-C cable to your computer.</li> </ul> |
| USB port has no function in a pre-OS environment.                                                      | <ul> <li>Check the BIOS &gt; Integrated Devices for USB<br/>Configuration options, and ensure that the following<br/>options are checked:</li> <li>1. Enable USB Boot Support</li> <li>2. Enable External USB Port</li> </ul>                                                                                                    |
| PXE boot on dock does not function.                                                                    | <ul> <li>Check the BIOS &gt; System Management for integrated NIC options, and select Enabled w/PXE.</li> <li>If your BIOS Setup on your computer has an USB Configuration page, ensure that the following options are checked:</li> <li>1. Enable USB Boot Support</li> </ul>                                                                                                    |
| USB Boot does not function.                                                                            | <ul> <li>If your BIOS has an USB Configuration page, ensure that the following options are checked:</li> <li>1. Enable USB Boot Support</li> <li>2. Enable External USB Port</li> </ul>                                                                                                    |

#### Table 15. Symptoms and solutions (continued)

| Symptoms                                                                                                    | Suggested solutions                                                                                                    |
|----------------------------------------------------------------------------------------------------|----------------------------------------------------------------------------------------------------|
| AC Adapter is displayed as "Not Installed" in the Battery<br>Information page of the Dell BIOS Setup when the Type-C<br>cable is connected.                                     | <ul> <li>1. Ensure that the WD25 is connected properly to its own adapter (130 W).</li> <li>2. Disconnect and then re-connect the Type-C cable to your computer.</li> </ul>                                                  |
| Peripherals connected to the docking station do not work in a pre-OS environment.                                                                                               | <ul> <li>If the BIOS Setup on your computer has a USB<br/>Configuration page, check the following options to enable<br/>docking station function in a pre-OS environment:</li> <li>Enable External USB Port</li> </ul>       |
| Alert message "You have attached an undersized power<br>adapter to your computer or Undersized adapter" is displayed<br>when the docking station is connected to your computer. | • Ensure that the docking station is connected properly to its own power adapter. Computers that require more than 130 W power input must also be connected to their own power adapter for charging and optimal performance. |
| Undersized power adapter warning message displayed.                                                                                                    | • The docking connector has disconnected from the computer's USB ports. Reconnect the docking cable from the computer, wait for 15 seconds or more, and then dock again.                                                     |
| No external display is detected, and the USB or data cable LED is not illuminated.                                                                                              | <ul> <li>The docking connector has disconnected from the computer's USB ports. Reconnect the docking connector.</li> <li>Undock and reboot the computer if the above steps do not work.</li> </ul>                           |
| With Ubuntu 18.04 LTS, WIFI will be turned off when the docking station is connected to the computer and the WIFI turns On again after rebooting the computer.                  | <ul> <li>Please uncheck the option Control WLAN radio in BIOS.</li> <li>Option is available in - Settings -&gt; Power Management -&gt;<br/>Wireless Radio Control</li> </ul>                                                 |
| When WD25 dock has no power.                                                                                                    | <ul> <li>Disconnect USB Type-C from the computer and the WD25 power adapter.</li> <li>Re-plug the WD25 AC adapter.</li> <li>WD25 dock LED blinks 3 times.</li> </ul>                                                         |
| When WD25 dock is not working even when BIOS, firmware and drivers are up to date.                                                                                              | Check BIOS/Firmware/Driver is updated.<br>If Yes:<br>• Restart the dock.<br>If Yes:<br>• Re-plug the docking AC adapter.<br>• Restart the dock.                                                                              |
|                                                                                                    | <ul> <li>If Yes:</li> <li>Re-plug the docking AC adapter</li> <li>If the dock does not respond, restart the dock.</li> <li>Enable WD25 display support matrix.</li> <li>Restart the dock.</li> </ul>                         |

# **Getting help and contacting Dell**

## Self-help resources

You can get information and help on Dell products and services using these self-help resources:

#### Table 16. Self-help resources

| Self-help resources                                                                                                    | Resource location                                                                                                    |
|----------------------------------------------------------------------------------------------------|----------------------------------------------------------------------------------------------------|
| Information about Dell products and services                                                                                               | Dell Site                                                                                                    |
| Contact Support                                                                                                    | In Windows search, type Contact Support, and press<br>Enter.                                                                                                    |
| Online help for operating system                                                                                                    | Windows Support Site                                                                                                    |
|                                                                                                    | Linux Support Site                                                                                                    |
| Access top solutions, diagnostics, drivers and downloads, and<br>learn more about your computer through videos, manuals, and<br>documents. | Your Dell docking station is uniquely identified using a Service<br>Tag or Express Service Code. To view relevant support<br>resources for your Dell docking station, enter the Service Tag<br>or Express Service Code at Dell Support Site.<br>For more information about how to find the Service Tag for                     |
|                                                                                                    | your Dell device, see Locate the Service Tag.                                                                                                    |
| Dell knowledge base articles                                                                                                    | <ol> <li>Go to Dell Support Site.</li> <li>On the menu bar at the top of the Support page, select<br/>Support &gt; Support Library.</li> <li>In the Search field on the Support Library page, type the<br/>keyword, topic, or model number, and then click or tap the<br/>search icon to view the related articles.</li> </ol> |

### Contacting Dell

To contact Dell for sales, technical support, or customer service issues, see Contact Support at Dell Support Site.

**(i)** NOTE: Availability of the services may vary depending on the country or region, and product.

**NOTE:** If you do not have an active Internet connection, you can find contact information about your purchase invoice, packing slip, bill, or Dell product catalog.